## Affichage des images vidéo sur les événements d'alarmes

Ce document s'adresse aux installateurs du logiciel de contrôle d'accès EntraPass Corporte Edition familiers avec le produit qui désirent afficher les vues vidéo sur déclenchement d'événements tels que porte forcée, entrée en alarme, ou événement carte surveillée.

### Étapes d'affichage des images vidéo sur événements d'alarmes

- 1. Définir une vue vidéo pour l'alarme
- 2. Définir un graphique avec la vue vidéo
- 3. Assigner le graphique à une composante tel qu'une porte ou une entrée
- 4. Définir les paramètres d'événement pour la composante physique à laquelle le graphique est assigné
- 5. Définir un bureau d'alarmes et graphique

#### 1. Définir une vue vidéo

 Pour des instructions détaillées sur la définition des vues vidéo, referez-vous au guide de référence DN1435 ou à l'aide en ligne: onglet Vidéo > bouton Vue vidéo.

| 🔐 Vue vidéo                                                                                                    |                                                                                                    |                                      |
|----------------------------------------------------------------------------------------------------|----------------------------------------------------------------------------------------------------|--------------------------------------|
| <u>è</u> 🖬 🔊 🗏 🔌 A                                                                                                    |                                                                                                    |                                      |
| Vue vidéo 🕒 Vue Kantech                                                                                                    | Français Vue Kantech Anglais Kantech View                                                                                                    |                                      |
| Général Détails                                                                                                    |                                                                                                    |                                      |
| Taille implicite sur Video       Dernier utilisé         Taille implicite sur graphique       Dernier utilisé         Pourcent, taux rafraîchissement       50         Réinitialisation délai de vue vidéo (mm:ss)       01:00         Contrôles vidéo       Texte à suppression auto         Afficher métrage       Texte à suppression auto         Afficher recouvrement       Activer agrandissement | Activer séquence vidéd         Délai avant de lancer séquence (m:ss)         Délai d'affichage caméra (m:ss)         Délai de présélection d'affichage (m:ss)         Délai d'affichage du patron (m:ss)         Délai d'affichage graphique (m:ss)         Délai d'affichage graphique (m:ss) | 0:05<br>0:05<br>0:10<br>0:20<br>0:10 |
|                                                                                                    | 👖 Fermer 🛛 🗶 Annuler                                                                                                    | <b>?</b> Aide                        |

Tél.: 1 (450) 444 2030 • Sans frais: 1 888 222-1560 • Fax : 1 (450) 444 2029 • Internet:www.kantech.com © 2004 Kantech Systems. Tous droits réservés • Les spécifications peuvent changer sans préavis.

#### 2. Définir un graphique

 À l'onglet Définition, sélectionnez Graphiques, puis cliquez sur Nouveau pour définir un nouveau graphique. Dans la fenêtre Assignation des composantes, déplacez l'icône Vue vidéo sur le graphique et assignez-lui une vue vidéo.

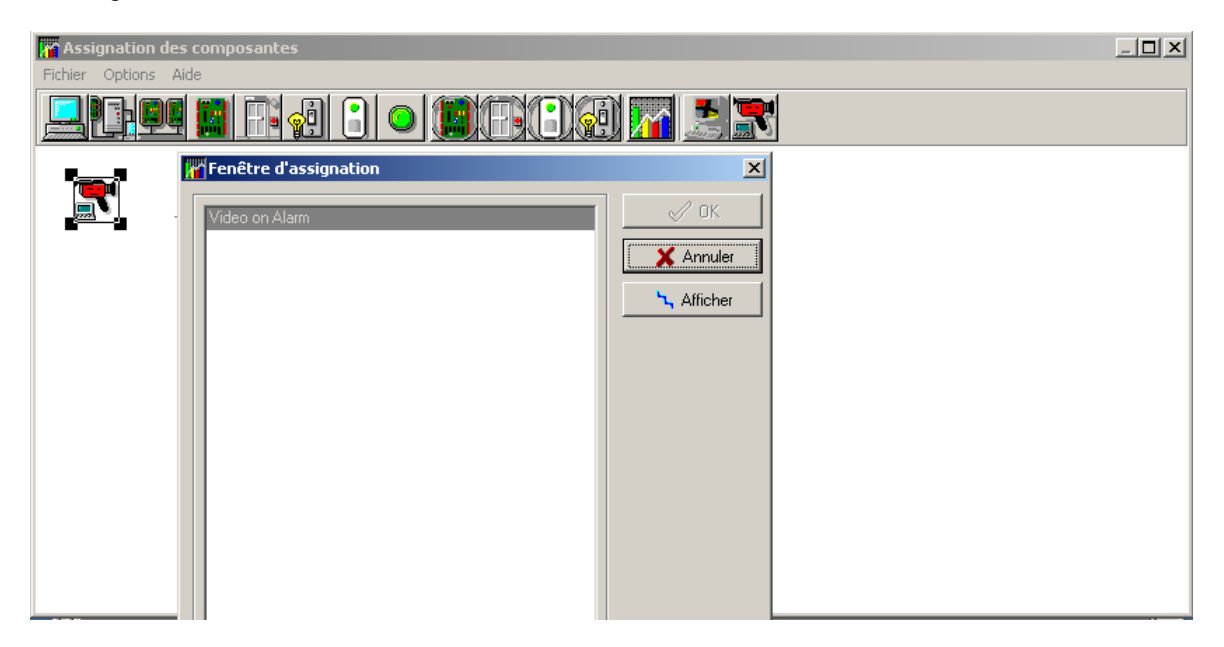

• Dans le menu **Options**, sélectionnez l'option **Vue à affichage automatique** pour que cette vue apparaisse automatiquement sur le bureau des graphiques.

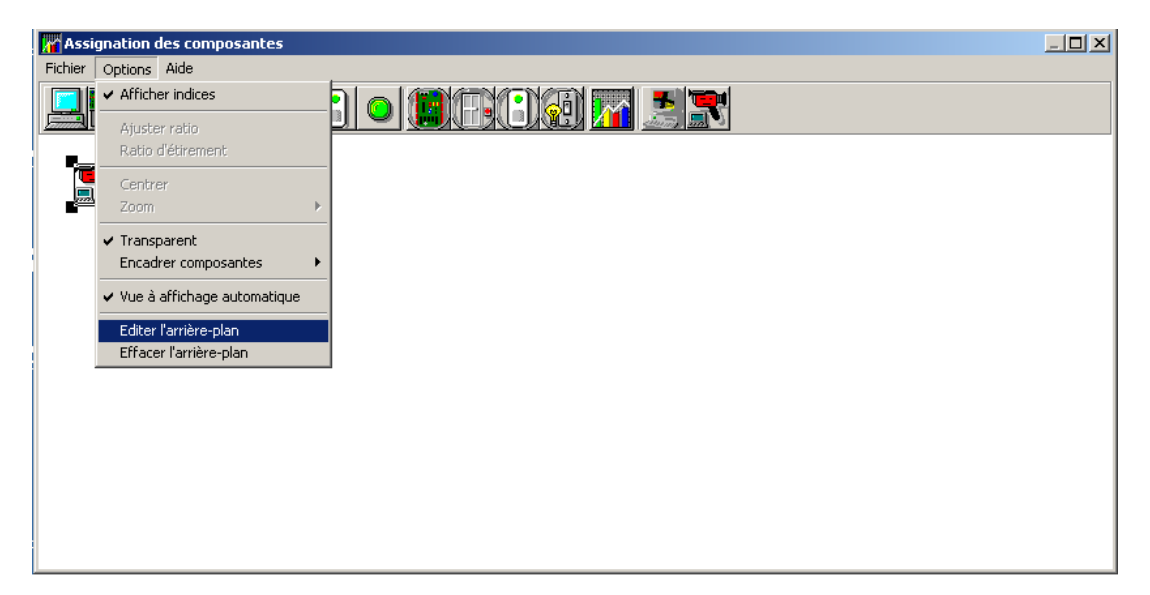

• Fermez le menu Graphique; puis de retour à la fenêtre de définition, sauvez le graphique.

Tél.: 1 (450) 444 2030 • Sans frais: 1 888 222-1560 • Fax : 1 (450) 444 2029 • Internet:www.kantech.com © 2004 Kantech Systems. Tous droits réservés • Les spécifications peuvent changer sans préavis.

#### 3. Assigner le graphique à une porte spécifique

• À l'onglet **Périphériques**, sélectionnez le bouton **Porte**, associez un graphique à la porte sélectionnée, puis sauvegardez vos modifications.

| Porte                                                                                                    |                                                                                                    |                                                                                  |                                                                                                    |               |
|----------------------------------------------------------------------------------------------------|----------------------------------------------------------------------------------------------------|----------------------------------------------------------------------------------|----------------------------------------------------------------------------------------------------|---------------|
| 1866                                                                                                    |                                                                                                    |                                                                                  |                                                                                                    |               |
| Passerelle(s)<br>Site<br>Contrôleur<br>Porte<br>Général Contact et RE<br>Mode de verrouillage<br>© Fail-secure<br>© Fail-sefe<br>Type de porte<br>© Accès<br>© Entrée<br>© Sortie | Corporate Gateways additionnelle(Active) Administration Site (01) KT001  (01, KT001 (01, 02) D002 - Porte_KT001  Délai d'accès à la porte Délai d'accès à la porte Délai d'accès à la porte Délai d'acverture (m:ss) Délai d'ouverture (m:ss) Délai d'ouverture (m:ss) Clavier seulement C Clavier seulement C Lecteur et clavier | ents portes Evér<br>Déla<br>Déla<br>Déla<br>Déla<br>Déla<br>Déla<br>Déla<br>Déla | Français         [D002 Porte KT001         Anglais         [D002 KT001 Door         nements d'accès           i prolongé         ai déverrouillage (m:ss)         ai d'ouverture (m:ss)         e de déverrouillage         oujours valide         e horaire du clavier         oujours valide | 0:40          |
| Temps et présend                                                                                                    | e 🗖 Cabine d'ascenseur                                                                                                    | Graphi                                                                           | ique<br>ideo sur les alarmes                                                                                                    |               |
|                                                                                                    |                                                                                                    |                                                                                  | 👖 Fermer 🛛 🚿 Annuler                                                                                                    | <b>?</b> Aide |

- 4. Définir les paramètres d'événement pour la porte
- À l'onglet **Systèmes**, sélectionnez **Paramètres d'événements**. Ensuite sélectionnez l'événement *Porte forcée* ainsi que la porte concernée; assignez ensuite un horaire d'alarme pour que cette alarme s'affiche sur le poste de travail approprié.

| Paramètres d'événements                                                                                                    |                                                                                                    |  |  |
|----------------------------------------------------------------------------------------------------|----------------------------------------------------------------------------------------------------|--|--|
| DEDESENA <b>D</b>                                                                                                    |                                                                                                    |  |  |
| Evénement Porte forcée                                                                                                    |                                                                                                    |  |  |
| Porte                                                                                                    | Destination                                                                                                    |  |  |
| Default ▲ (01.01) 01 - 01 - Nouveau site (01.01) D001 - KT001                                                                                           | Detault (1) Poste de travail Administation (1) Poste de travail principal                                                                 |  |  |
| (01.01) Entree principale<br>(01.02) 02 - 01 - Nouveau site<br>(01.02) Controller#1 Door#2<br>(01.02) D002 - Porte KT001<br>(02.01) Controller#2 Door#1 | (2) Poste Premier Etage       (2) Poste Securite       (3) Poste Deuxieme Etage       (3) Poste Entree       (4) Poste de travail Testing |  |  |
|                                                                                                    |                                                                                                    |  |  |
| Paramètres d'affichage Toujours valide                                                                                                    | Paramètres d'alarme Alarme Instructions                                                                                                   |  |  |
| Couleur Red 💌                                                                                                    | Priorité                                                                                                    |  |  |
|                                                                                                    | Fermer X Annuler ? Aide                                                                                                    |  |  |

Tél.: 1 (450) 444 2030 • Sans frais: 1 888 222-1560 • Fax : 1 (450) 444 2029 • Internet:www.kantech.com © 2004 Kantech Systems. Tous droits réservés • Les spécifications peuvent changer sans préavis.

ACCESS CONTROL AND INTEGRATED SYSTEMS

#### 5. Définir un bureau pour afficher la vue vidéo sur des événements d'alarme

 À l'onglet Bureaux, créez un nouveau bureau dédié aux alarmes pour afficher les messages et les graphiques.

| (8) Propriétés du bureau                                                                         | ×                    |
|--------------------------------------------------------------------------------------------------|----------------------|
| Nom du bureau<br>Video sur Alarmes                                                               | 🗸 ок                 |
| Type de fenêtre<br>O Fenêtre flottante<br>O Fenêtre dans le bureau                               | OK et GO     Annuler |
| Bureau des messages<br>Fenêtre des messages<br>Fenêtre des photos                                | Aide                 |
| Bureau des messages configurables<br>Fenêtre des messages<br>Fenêtre des photos                  |                      |
| Bureau des alarmes<br>Fenêtre des messages<br>Fenêtre des instructions<br>Fenêtre des graphiques |                      |
| Bureau des graphiques                                                                            |                      |
| Bureau des alarmes globales<br>Fenêtre des messages                                              |                      |
| Bureau Video                                                                                     |                      |

• Cliquez sur OK et GO pour sauvegarder la nouvelle définition du bureau.

Tél.: 1 (450) 444 2030 • Sans frais: 1 888 222-1560 • Fax : 1 (450) 444 2029 • Internet:www.kantech.com © 2004 Kantech Systems. Tous droits réservés • Les spécifications peuvent changer sans préavis.

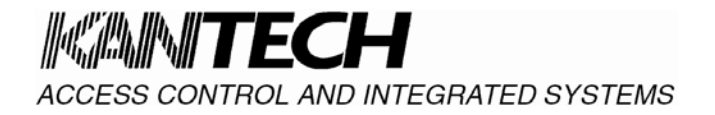

#### Note technique : DN1577-0406

Une vue vidéo va apparaître sur les événements Porte forcée.

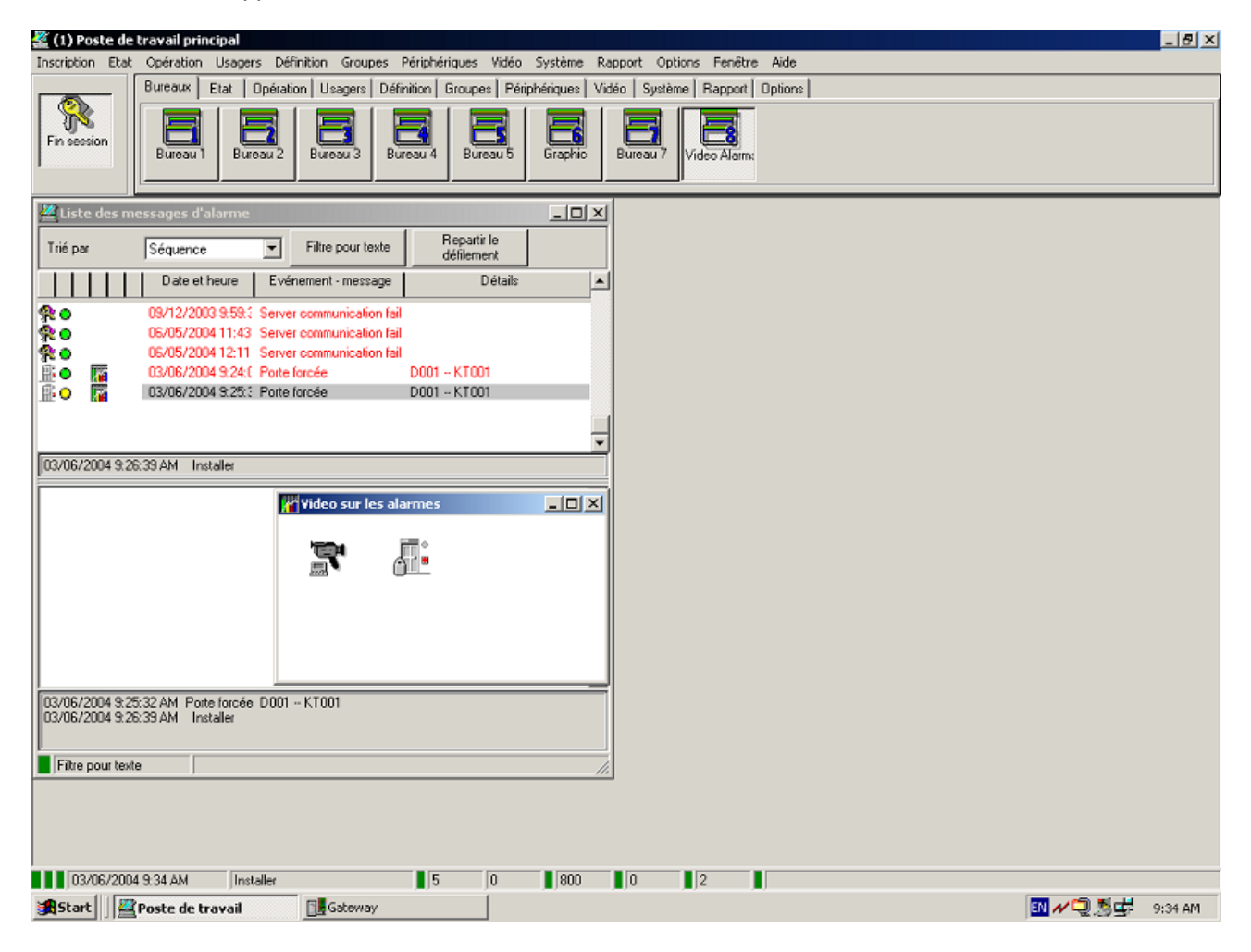

# ACCESS CONTROL AND INTEGRATED SYSTEMS

Vous pouvez tester la nouvelle configuration en créant un événement *Porte forcée* (en ouvrant une porte sans présenter une carte valide). La vue vidéo sur les événements *Porte forcée* va apparaître sur le bureau des graphiques tel qu'illustré sur l'image suivante:

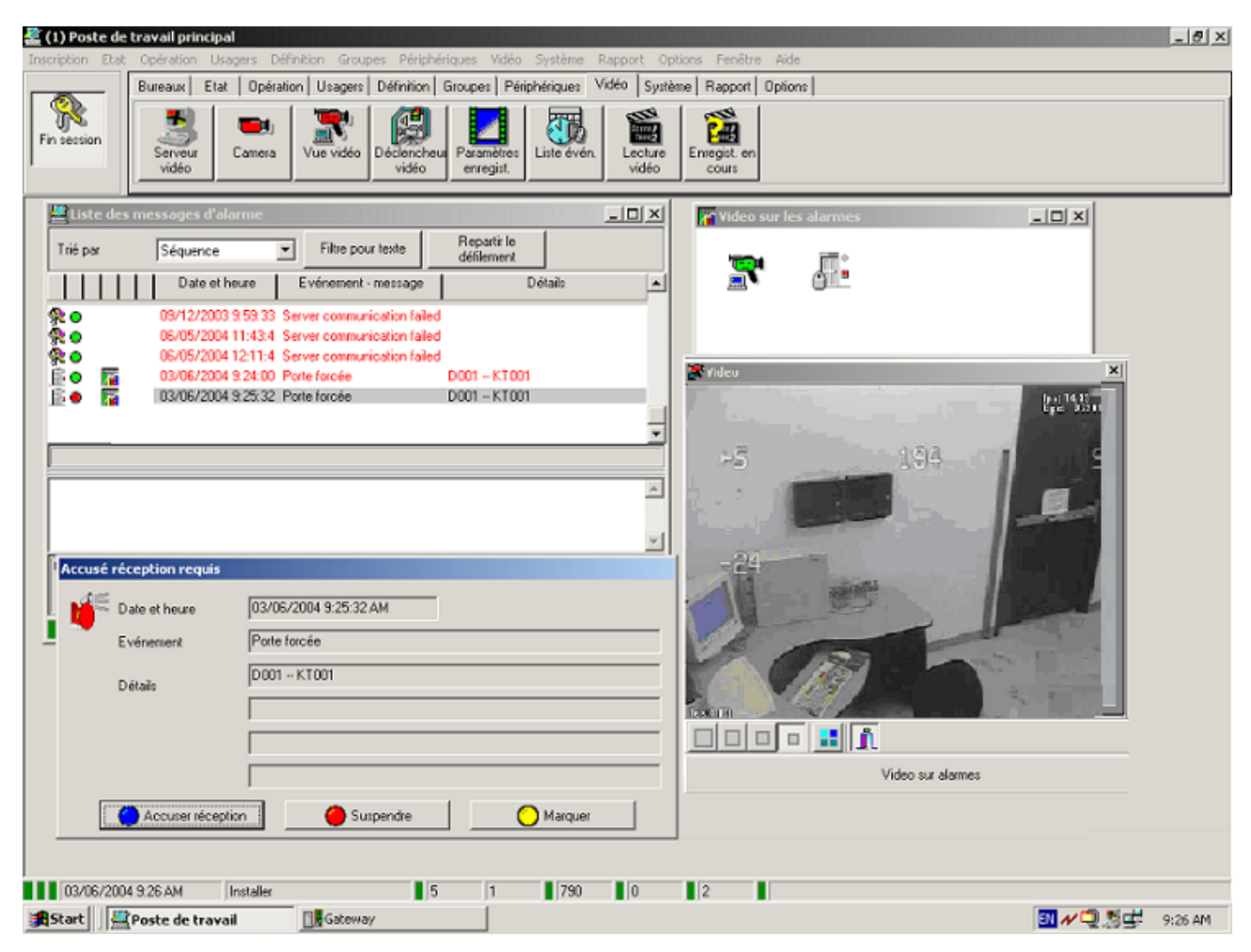

**Remarque:** Lorsque vous cliquez sur le bureau des alarmes, veuillez noter que l'image vidéo qui s'affiche est celle du dernier événement d'alarme qui était sélectionné. Les vidéos sur alarmes suivantes vont apparaître en temps réel. Rappelez-vous que l'image vidéo n'affiche pas l'événement d'alarme sur sélection d'une alarme survenue dans le passé. Pour afficher l'image, vous devez d'abord configurer les déclencheurs des événements vidéo pour un événement d'alarme spécifique.